Use the ""Employee and Position Distribution Report" to confirm the Composite Benefit Rate Group (CBR) and the "Employee and Position Roster Report" to confirm the annual base salary of UCSF Personnel.

# Instructions

1. From "My Access", select "My Reports".

| University of California San Francisco                                                                                                    | About UCSF Search UCSF UCSF Medical Center                                                                                                    |
|----------------------------------------------------------------------------------------------------|----------------------------------------------------------------------------------------------------|
| MyAccess                                                                                                    | My ID 🕑 Hello, Kassie Obelleiro (kobelleiro) LOGOUT                                                                                                    |
| MyAccess News<br>Log out of MyAccess?<br>Just closing your a browser window<br>will not safely and completely close<br>your MyAccess session. Check out | APPLICATIONS       TERMS OF SERVICE       HELP         Filter Applications       Clear Filter       Manage Favorites            ★ Box [sso] ③           •         •         •                                                                                                    |
| Alternatively, if you completely quit<br>out of your browser that will end your                                                                         | Secure, enterprise, cloud-based file collaboration solution. UCSF Box is for UCSF business only and should not be used to store personal files. Please store restricted data in your secure folder. NOTE: After users leave UCSF, files may be transferred to their supervisor. Last Update: December 16, 2020 |
| MyAccess session too.                                                                                                    | Centralized Agreement, Contact Tracking and Approval System (CACTAS) sso<br>Agreement management tool used for sponsored research agreements and Professional Service Agreements (PSA)<br>Last Update: April 21, 2020     MVReports VPN sso                                                                    |
|                                                                                                    | Financial and Operational Reporting solution                                                                                                    |

## 2. Select "HR Data Reports".

| UC <sub>SF</sub> Uni     | iversity of Califo     | ornia, San Francis    | SCO                  |                          |                    |           | MyReports             |         |
|--------------------------|------------------------|-----------------------|----------------------|--------------------------|--------------------|-----------|-----------------------|---------|
| Transactional<br>Reports | Operational<br>Reports | Management<br>Reports | Faculty<br>Portfolio | Control Point<br>Reports | HR Data<br>Reports | Inquiries | Manage<br>MyFavorites | Support |
|                          |                        |                       |                      |                          |                    | Tra       | insactional Rep       | orts    |

3. Select "Employee and Position Roster Report".

| Transactional<br>Reports                                                                                                    | Operational<br>Reports | Management<br>Reports | Faculty<br>Portfolio | Control Point<br>Reports | HR Data<br>Reports | Inquiries | Manage<br>MyFavorites | Support |  |
|----------------------------------------------------------------------------------------------------|------------------------|-----------------------|----------------------|--------------------------|--------------------|-----------|-----------------------|---------|--|
| _                                                                                                    |                        |                       |                      |                          |                    |           |                       |         |  |
| HR Data Reports                                                                                                    |                        |                       |                      |                          |                    |           |                       |         |  |
| Employee and Position Distribution Report                                                                                                    |                        |                       |                      |                          |                    |           |                       |         |  |
| Displays current and future funding entries including additional pay in a list by HR Department, Position Department, Employee, Reports To, Position, and/or specif |                        |                       |                      |                          |                    |           |                       |         |  |
| chartstring                                                                                                    | l.                     |                       |                      |                          |                    |           |                       |         |  |

#### Employee and Position Roster Report

Displays Employee and Position details with default department funding in a list by HR Department, Position Department, Employee, Reports To, Position, and/or specific chartstring.

#### HR Event Report

Displays HR Events such as Appointments and Separations with the ability to drill-through to Event details. Data available between July 2013 and May 2020.

## 4. Create your search/query.

- a. Position Specific Filters
  - i. Select all UCSF Personnel (on the budget).
  - ii. Select "Show Rate at 1.0 FTE" to give you the annual base salary.

|                 |                                  | E             | mployee and Position I | Distribution Report      |                           |            |
|-----------------|----------------------------------|---------------|------------------------|--------------------------|---------------------------|------------|
|                 | ★ <u>Select from MyFavorites</u> |               |                        |                          |                           | Run Report |
|                 | HR Dept                          | Position Dept | Employee 🔺             | Multiple Values Selected | Default Dept              | Yes        |
| s fic           | Change Level                     | Change Level  | Reports To 🔺           |                          | runung                    | No         |
| ositio<br>peci- |                                  |               | Position 🔺             |                          |                           |            |
| ч о н           | Add                              | Add Remove    |                        |                          | Distribution<br>Indicator | Current    |
|                 |                                  |               |                        |                          |                           | Future     |
|                 |                                  |               |                        |                          |                           |            |
|                 |                                  |               |                        |                          | Show Rates as             | 1.0 FTE    |

- b. Employee Specific Filters
  - i. Select all Employee Statuses
  - ii. Select "Display Codes and Descriptions".
  - iii. In Display Columns, ensure "Annual Rate", "CBR%" and "CBR Group" are selected.

| (      | Employee Status | -                           | Employee Type     | H - Hourly      | <u> </u> | Display Codes and Descriptior | Display codes and description | 15 🕶 |
|--------|-----------------|-----------------------------|-------------------|-----------------|----------|-------------------------------|-------------------------------|------|
|        |                 | A - Active                  |                   | Coloriad        | • •      | Display Columns               |                               | _    |
|        |                 | L - Unpaid Leave of Absence |                   | ,               |          | Above/Off Scale               | Grade                         |      |
|        |                 | P - Paid Leave of Absence   | Job Indicator     | P - Primary Job |          | Additional Pay                | Hourly Rate                   |      |
|        |                 | W - Short Work Break        |                   | <               | ) i      | Annual Rate                   | HR Dept                       |      |
|        | Employee Class  | -                           | Job Code          |                 |          | Budget Ref                    | Job Code                      |      |
| s fic  |                 | 1 - Staff: Contract         |                   |                 |          | Bus Unit                      | Job Effective Date            |      |
| eci    |                 | 2 - Staff: Career           | ERN Code          |                 |          | CBR %                         | Job Expected End Date         |      |
| n S II |                 | 3 - Academic: Recall 🗸      | Salary Admin Plan |                 |          | CBR Group                     | Job FTE                       |      |
| _      |                 | 4 F                         | Grade             |                 |          | Comp Rate                     | Job Indicator                 |      |
|        | Employee Class  |                             | Grade             |                 |          | Default Department Funding    | Leave Begin Date              |      |
|        | Indicator       | -                           | Step              |                 |          | 🛃 Dept ID                     | Leave Return Date             |      |
|        |                 | 2 Management & Ca Derfacela | Report Sort       | Nono            | ~        | Distribution %                | Monthly Cap Rate              | -    |
|        |                 | ▲                           |                   | None            | •        | Select All                    | Deselect All                  |      |
|        |                 |                             |                   |                 |          |                               |                               |      |
|        |                 |                             |                   |                 |          |                               |                               |      |

- 5. To save this query for future use, scroll to the bottom and select "Save as My Favorite". (OPTIONAL)
- 6. To generate the report, select the Report Output and then "Run Report".

| ★ Save As MyFavorite | Report         | Output Selection                            |         |                                      |                            |
|----------------------|----------------|---------------------------------------------|---------|--------------------------------------|----------------------------|
|                      | On Screen HTML |                                             | ⊖ Excel | <ul> <li>Unformatted Data</li> </ul> | Run Report                 |
|                      |                | At least one of these f<br>must be selected | īelds   |                                      | <u>Clear</u> <u>Cancel</u> |

### 7. View the results table.

- a. The Annual Rate column includes the annual base salary.
- b. The CBR Group field includes the benefits group.
- c. The CBR % column includes the CBR rate. The rate shown here does not include the <u>Faculty Childbearing</u> <u>and Childrearing Assessment.</u>